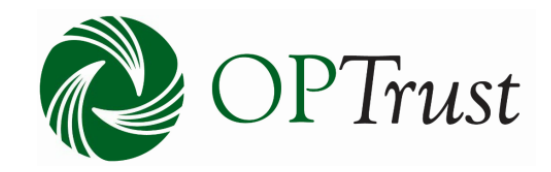

# **OPTrust Secure Portal**

File Upload Guide

## Contents

| Accessing the System | 3  |
|----------------------|----|
| Filtering Files      | 5  |
| Uploading a File     | 7  |
| Adding Notes         | 12 |
| Exporting Logs       | 14 |
| Uploaded Files       | 16 |
| Signing Out          | 17 |
| Appendix A           |    |

#### Accessing the System

To load a file, log in to your Online Services account and select "File Upload" from the menu on the left:

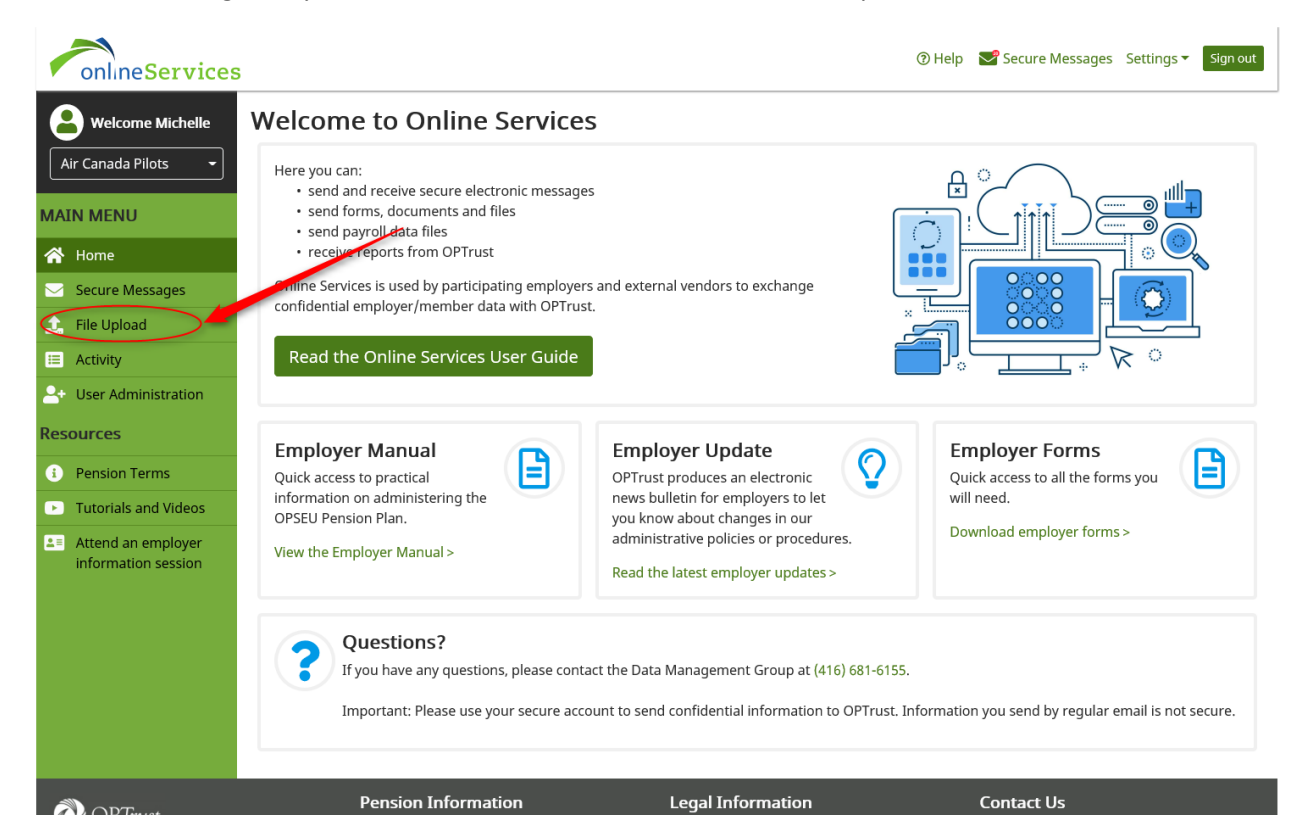

From here the File Upload screen will open in a new window:

| onlineSer                                    | rvices                                               |                                             |                      |                             |              |                      | Michelle Employer | - Dashboard     | Sign out |
|----------------------------------------------|------------------------------------------------------|---------------------------------------------|----------------------|-----------------------------|--------------|----------------------|-------------------|-----------------|----------|
| Please ensure you lo                         | g out from all active PENWEB (DCT/Employer Portal et | .) sessions to completely exit the applicat | tion.                |                             |              |                      |                   |                 |          |
| View:                                        | •                                                    | Or Search From:                             |                      | <b>:</b> •                  | To:          |                      | <b>:</b> •        | Search          | Clear    |
| Export to PDF                                | Export to EXCEL                                      |                                             |                      |                             |              |                      |                   |                 |          |
| File ID F                                    | ile Name                                             |                                             |                      | File Type                   | Cre          | eated Date 🕴         | User              | Notes           |          |
|                                              |                                                      |                                             | No items to display  |                             |              |                      |                   |                 | ~        |
| H 4 0 F                                      | H 10 Titems per page                                 |                                             |                      |                             |              |                      |                   | No items to dis | play 🔿   |
| Informatic<br>Employer Man<br>File Upload Us | on<br>ual<br>er Guide                                |                                             | File Up<br>Select an | lload<br>organization to up | pload files. | drag and drop a file | Ţ                 |                 |          |

To begin select the employer you are working on by choosing them from the drop down menu found here:

| online                         | eServices                                                              |                                                                      |                                          |                | Michelle Employer                                                                                    | Dasiboard Sign      |
|--------------------------------|------------------------------------------------------------------------|----------------------------------------------------------------------|------------------------------------------|----------------|----------------------------------------------------------------------------------------------------|---------------------|
| Please ensure<br>Vi            | e you log out from all active PENWEB (DCT/Employer                     | Portal etc.) sessions to completely exit the app     Or Search From: | cation.<br>Éi O                          | То:            | All Organizations<br>Air Canada Pilots (9150)<br>Cabinet Office (54) (54)<br>Carillion Canada (1047) | Search Clear        |
| 🖻 Export t                     | to PDF B Export to EXCEL                                               |                                                                      |                                          |                |                                                                                                    |                     |
| File ID                        | File Name                                                              |                                                                      | File Type                                | Created Date 4 | User                                                                                                 | Notes               |
|                                |                                                                        |                                                                      | No items to display                      |                |                                                                                                    |                     |
| H 4                            | 0 F H 10 T items per page                                              |                                                                      |                                          |                |                                                                                                    | No items to display |
| Inforn<br>Employe<br>File Uplo | nation<br>er Manual<br>ad User Guide<br>eb penweb.local/employer/dct/7 |                                                                      | File Upload<br>Select an organization to | upload files.  | ¢                                                                                                    |                     |

You will now see the name of the employer you are working on in this space:

| onlineSe          | ervices                                          |                |                         |                     |            |     | Michelle Employ | e Air Canada Pilots (9150) | ashboard | Sign out |
|-------------------|--------------------------------------------------|----------------|-------------------------|---------------------|------------|-----|-----------------|----------------------------|----------|----------|
| Please ensure you | log out from all active PENWEB (DCT/Employer Por | tal etc.) sess | sions to completely exi | it the application. |            |     |                 |                            |          |          |
| view:             | •                                                |                | Or Search From:         |                     | <b>:</b> • | то: |                 | <b>*</b> •                 | Search   | Clear    |
| Export to PDI     | Export to EXCEL                                  |                |                         |                     |            |     |                 |                            |          |          |
| File ID           | File Name                                        |                |                         |                     | File Type  |     | Created Date 4  | User                       | Notes    |          |
|                   |                                                  |                |                         |                     |            |     |                 |                            |          | ^        |

## Filtering Files

| onlineServices                                                  |                                                          |                                 | Michelle Employ | er Air Canada Pilots (9150) | + Dashboard         | Sign out |
|-----------------------------------------------------------------|----------------------------------------------------------|---------------------------------|-----------------|-----------------------------|---------------------|----------|
| Pleastensure you log out from all active PENWEB (DCT/Employer P | ortal etc.) sessions to completely exit the application. |                                 |                 |                             |                     |          |
| View:                                                           | Or Search From:                                          | i o                             | то:             | <b>i</b> 0                  | Search C            | ear      |
| Export to PD Today<br>This Week                                 |                                                          |                                 |                 |                             |                     |          |
| Pite ID This Month Last 3 Months Last 6 Months                  |                                                          | File Type                       | Created Date +  | User                        | Notes               | ^        |
| Last 12 Months                                                  |                                                          |                                 |                 |                             |                     |          |
|                                                                 |                                                          |                                 |                 |                             |                     |          |
|                                                                 |                                                          | No items to display             |                 |                             |                     |          |
|                                                                 |                                                          |                                 |                 |                             |                     |          |
|                                                                 |                                                          |                                 |                 |                             |                     |          |
| K d 0 b N 10 v Rame per page                                    |                                                          |                                 |                 |                             | No items to display | v<br>O   |
| i i i i i i i i i i i i i i i i i i i                           |                                                          |                                 |                 |                             | No items to display | •        |
| Information<br>Employer Manual                                  |                                                          | File Upload<br>Select File Type |                 |                             |                     |          |
| me opidad Oser Guide                                            |                                                          |                                 |                 | •                           |                     |          |

You can filter the files that you see according to when they were sent (in the "View" drop down):

Or you can enter a specific time period using the "Search From" and "To" section:

| onlineServices                                                              | <b>`</b>                                                                                                    | Michelle Employer Air Canada Pilots (9150) - Dashboard Sign out |
|-----------------------------------------------------------------------------|----------------------------------------------------------------------------------------------------|-----------------------------------------------------------------|
| Please ensure you log out from all active PENWEB (DCT/Employer Portal en )  | sessions to completely exit the application.                                                                                                    |                                                                 |
| View:                                                                       | Or Search From:                                                                                                    | o: Search Clear                                                 |
| Export to PDF  Export to EXCEL  File ID  File Name                          | Su Mo Tu We Th Fr Sa<br>31 1 2 3 4 5 6<br>7 8 9 10 11 12 13 File Type                                                                                                    | Created Date 4 User Notes                                       |
|                                                                             | 14         15         12         17         18         19         20           21         12         23         24         25         26         27           28         29         1         2         3         4           5         6         7         8         9         10         11           Tuesday, April 16, 2019 | ^                                                               |
|                                                                             | No items to display                                                                                                    |                                                                 |
| H         0         ►         H         10         ▼         Items per page |                                                                                                    | No items to display 🔹 🖒                                         |
| Information<br>Employer Manual                                              | File Upload<br>Select File Type                                                                                                    |                                                                 |

Once you enter your parameters click "Search":

| e ensure you log out from all active PENWEB (DCT/Employer Portal etc.) sessions to completely exit the application.          view: <ul> <li>Or Search From:</li> <li>If I I Type</li> <li>Created Date 4</li> <li>User</li> <li>Notes</li> </ul>                                                                                                    | nlines     | Services                                  |                      |                                    |                     |           |     | Michelle Employ | er Air Canada Pilots (9150) | - Dashboard |
|----------------------------------------------------------------------------------------------------|------------|-------------------------------------------|----------------------|------------------------------------|---------------------|-----------|-----|-----------------|-----------------------------|-------------|
| View:     Or Search From:     Point Control     Point Control     Point Cont | ensure yo  | ou log out from all active PENWEB (DCT/En | nployer Portal etc.) | sessions to completely exit the ap | plication.          |           |     |                 |                             |             |
| Report to EXCEL         File Type         Created Date +         User         Notes                                                                                                    | View       | E                                         | •                    | Or Search From:                    |                     | 60        | то: |                 | <b>:</b> 0                  | Search C    |
| D     File Name     File Type     Created Date ↓     User     Notes                                                                                                    | xport to P | PDF Export to EXCEL                       |                      |                                    |                     |           |     |                 |                             |             |
|                                                                                                    | D          | File Name                                 |                      |                                    |                     | File Type |     | Created Date 4  | User                        | Notes       |
|                                                                                                    |            |                                           |                      |                                    |                     |           |     |                 |                             |             |
|                                                                                                    |            |                                           |                      |                                    |                     |           |     |                 |                             |             |
|                                                                                                    |            |                                           |                      |                                    | No items to display |           |     |                 |                             |             |
| No items to display                                                                                                    |            |                                           |                      |                                    |                     |           |     |                 |                             |             |

On the bottom of the screen there are links to our Employer Manual:

|                                                                   |                                                               |                  | ~ |
|-------------------------------------------------------------------|---------------------------------------------------------------|------------------|---|
| H         I         H         IO         V         Items per page |                                                               | 1 - 3 of 3 items | ¢ |
| Information<br>Employer Manual<br>File Upload User Guide          | File Upload<br>Select File Type<br>Employer Contribution Data |                  |   |
|                                                                   |                                                               |                  |   |

# Pension Information Terms of Use Contact Us bformation for Members Privay and Security # OPTIFULSCOM bformation for Members Legal J formatic caling area; (d16) d81-6100

#### And this File Upload Guide:

| H 4 1 H H 10 V Items per page                           |                                                               | 1 - 3 of 3 items | 0 |
|---------------------------------------------------------|---------------------------------------------------------------|------------------|---|
| Information<br>Employer Manual<br>The Upload User Guide | File Upload<br>Select File Type<br>Employer Contribution Data |                  |   |

#### Uploading a File

Important: In order to load a file you must select an organization. If you have not done so you will see this and you will not be able to select a type of file:

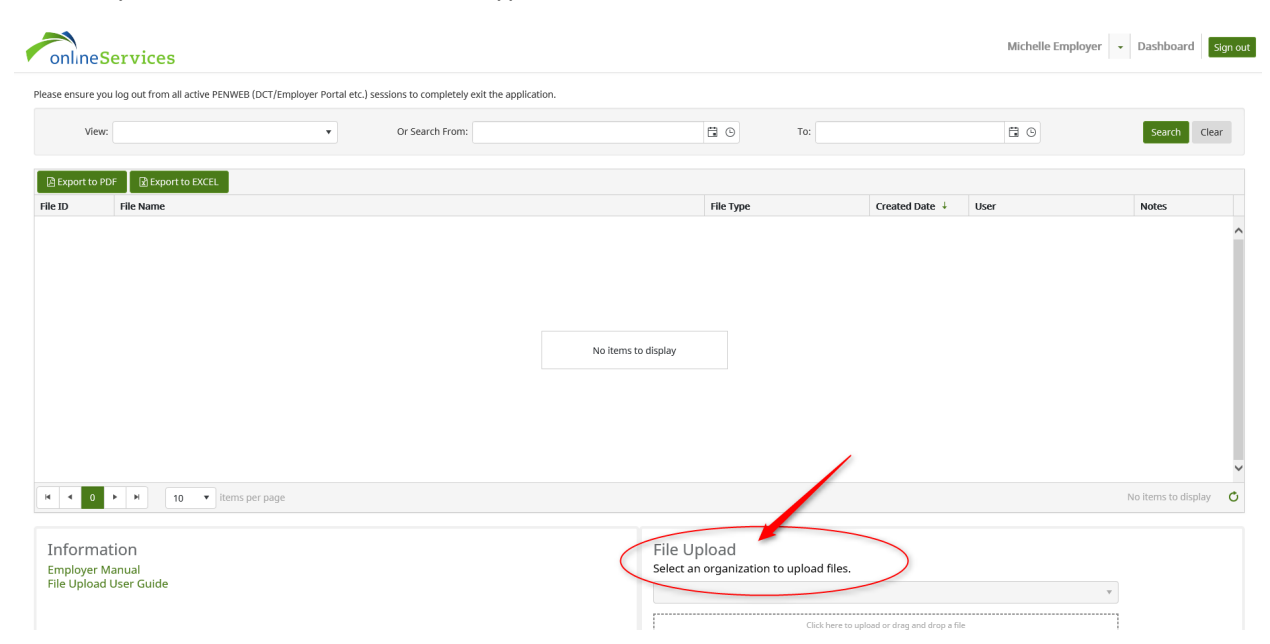

Use the pull down menu at the top of your screen to ensure you have selected the organization you are working on:

| onlineServices                                                              |                                                                    |                                               |                | Michelle Employer                                                                                    | Dashboard           | Sign out |
|-----------------------------------------------------------------------------|--------------------------------------------------------------------|-----------------------------------------------|----------------|----------------------------------------------------------------------------------------------------|---------------------|----------|
| Please ensure you log out from all active PENWEB (DCT/Employer Portal etc   | .) sessions to completely exit the application.<br>Or Search From: | To:                                           |                | All Organizations<br>Air Canada Pilots (9150)<br>Cabinet Office (54) (54)<br>Carillion Canada (1047) | Search Clea         | ear      |
| Export to PDF         D Export to EXCEL           File ID         File Name |                                                                    | File Type                                     | Created Date 🗼 | User                                                                                                 | Notes               |          |
|                                                                             |                                                                    |                                               |                |                                                                                                    |                     | Â        |
|                                                                             | No i                                                               | tems to display                               |                |                                                                                                    |                     |          |
|                                                                             |                                                                    |                                               |                |                                                                                                    |                     |          |
|                                                                             |                                                                    |                                               |                |                                                                                                    |                     | ~        |
| H 4 0 F H 10 T items per page                                               |                                                                    |                                               |                |                                                                                                    | No items to display | Q        |
| Information<br>Employer Manual<br>File Upload User Guide                    |                                                                    | File Upload<br>Select an organization to uplo | ad files.      | T                                                                                                    |                     |          |

To send a file you can use the drop down menu to browse and select the type of file you would like to load:

| Properties POPT Dependence   File Name   File Name File Type   No terms to display   No terms to display   Information   Finelype   File Upload   Select File Upload   File Upload   Select File Upload   File Upload   Select File Upload   File Upload Generative Data   File Upload   Terms per page   No terms to display                                                                                                    | onnic     | Services                          |                     | Michelle Employe | Air Canada Pil | ots (9150) + Dashboard | Sign o |
|----------------------------------------------------------------------------------------------------|-----------|-----------------------------------|---------------------|------------------|----------------|------------------------|--------|
| No items to display          No items to display             No items to display             No items to display             No items to display             No items to display             Information             Employer Manual             File Upload             Select File Type             Imployer Contribution Data             Employer Contribution Data             Imployment Change Data                                                                                                    | Export to | PDF Export to EXCEL               | File Type           | Created Date     | llser          | Notes                  |        |
| Information   Employer Manual   File Upload   User Guide     File Upload     Select File Type     Employer Contribution Data   Employer Contribution Data    Employer Contribution Data |           |                                   | No items to display |                  |                |                        |        |
| Information Employer Manual File Upload User Guide File Upload User Guide Chere to upload or drog and drog a file Employment Change Data Retroactive Data General / Other                                                                                                    |           |                                   |                     |                  |                |                        |        |
|                                                                                                    | н - 0     | H     10     V     Items per page |                     |                  |                | No items to display    |        |

Once you have selected the file type\* you can click into the entry field to bring up a file explorer box. Select the file you would like to upload and click "Open":

| 🟉 Choose File to Upload |                                   |                           |                   |           | ×                         |                    |                  |                                 |                                      |                   | o ×      |
|-------------------------|-----------------------------------|---------------------------|-------------------|-----------|---------------------------|--------------------|------------------|---------------------------------|--------------------------------------|-------------------|----------|
| ← → ~ ↑ 📙 > 0           | OneDrive - OPTrust > AAA - drag a | nd drop                   |                   | v ♂ Searc | h AAA - drag and drop 🛛 🔎 |                    | + 😝 Cartificates | Search                          |                                      | - م               | 6 🕁 🛞 🥴  |
| Organize 🔻 New fol      | lder                              |                           |                   |           | 💷 • 💷 👔                   |                    |                  |                                 |                                      |                   |          |
| 🕹 Downloads 💉 🕈         | Name                              | Date modified             | Туре              | Size      |                           |                    |                  |                                 |                                      |                   |          |
| 📰 Pictures 🚿            | ACP_2019_08                       | 4/16/19 9:40 AM           | Microsoft Excel W | 9 KB      |                           |                    |                  | Michelle Emplo                  | yer Air Canada Pilots (9150)         | - Dashboard       | Sign out |
| Dashboards              | ACP_2019_07                       | 4/16/19 9:40 AM           | Microsoft Excel W | 9 KB      |                           |                    |                  |                                 |                                      |                   | -        |
| jnlp_files              | 5 Doe                             | 4/10/19 2:38 PM           | Microsoft Word D  | 12 KB     |                           |                    |                  |                                 |                                      |                   |          |
| Penweb                  | The second second                 | 2/27/19 12:13 PM          | Adobe Acrobat D   | 338 KB    |                           |                    |                  |                                 |                                      |                   |          |
| Screenpresso            | E Lanochalle                      | 2/13/19 2:41 PM           | Adobe Acrobat D   | 77 KB     |                           |                    |                  |                                 |                                      |                   |          |
|                         | <ul> <li>delgado</li> </ul>       | 12/06/18 9:30 AM          | Adobe Acrobat D   | 405 KB    |                           |                    |                  |                                 |                                      |                   |          |
| Y 🚳 OneDrive - OPTru    | <ul> <li>Mellan</li> </ul>        | 11/08/18 2:06 PM          | Adobe Acrobat D   | 49 KB     |                           |                    |                  |                                 |                                      |                   |          |
| > 🧑 .CitrixStuff        | Seeth.r                           | 10/29/18 2:47 PM          | JPG File          | 77 KB     |                           |                    |                  |                                 |                                      |                   |          |
| 🧑 .jinit                | E testh, b                        | 10/29/18 2:47 PM          | Adobe Acrobat D   | 127 KB    |                           | to display         |                  |                                 |                                      |                   |          |
| AAA - drag and          | Treater, p                        | 10/29/18 2:46 PM          | Adobe Acrobat D   | 155 KB    |                           |                    |                  |                                 |                                      |                   |          |
| AAA - from Toar         | E località                        | 10/29/18 2:46 PM          | Adobe Acrobat D   | 118 KB    |                           |                    |                  |                                 |                                      |                   |          |
| Attachments             | a Martan                          | 9/24/18 2:25 PM           | Adobe Acrobat D   | 111 KB    |                           |                    |                  |                                 |                                      |                   |          |
| Auto Recover            | Pyres                             | 9/24/18 2:23 PM           | Adobe Acrobat D   | 111 KB    |                           |                    |                  |                                 |                                      |                   |          |
| a Auto Necover          | Recently                          | 9/24/18 2:17 PM           | Adobe Acrobat D   | 111 KB    |                           |                    |                  |                                 |                                      |                   |          |
| 0                       | Canadian                          | 9/24/18 1:26 PM           | Adobe Acrobat D   | 111 KB    |                           |                    |                  |                                 |                                      |                   |          |
| Contact US              |                                   | 9/21/18 11-23 AM          | Adobe Acrobat D   | 111 KR    |                           |                    |                  |                                 |                                      |                   |          |
| File                    | name:                             |                           |                   | ✓ All Fi  | iles (*.*) 🗸 🗸            |                    |                  |                                 |                                      |                   | ~        |
|                         |                                   |                           |                   |           | Open Cancel               |                    |                  |                                 |                                      |                   |          |
|                         |                                   | ne nor nano               |                   |           |                           | 1                  |                  |                                 |                                      | No items to displ | av C     |
|                         |                                   | is her hoge               |                   |           |                           |                    |                  |                                 |                                      |                   |          |
|                         |                                   |                           |                   |           |                           |                    |                  |                                 |                                      |                   |          |
|                         |                                   |                           |                   |           |                           |                    |                  |                                 |                                      |                   |          |
| Informa                 | tion                              |                           |                   |           |                           | File Uploa         | ad               |                                 |                                      |                   |          |
| Employer N              | 1anual                            |                           |                   |           |                           | Select File Ty     | pe               |                                 |                                      |                   |          |
| File Upload             | User Guide                        |                           |                   |           |                           |                    |                  |                                 |                                      |                   |          |
|                         |                                   |                           |                   |           |                           | Employee Cor       | ntribution Data  |                                 | Ŧ                                    |                   |          |
|                         |                                   |                           |                   |           |                           | ,                  |                  |                                 |                                      |                   |          |
|                         |                                   |                           |                   |           |                           |                    | Click here to    | o upload or drag and drop a fil | e                                    |                   |          |
|                         |                                   |                           |                   |           |                           |                    |                  |                                 |                                      |                   |          |
|                         |                                   |                           |                   |           |                           |                    |                  |                                 |                                      |                   |          |
|                         |                                   |                           |                   |           |                           | ·                  |                  |                                 |                                      |                   |          |
|                         |                                   |                           |                   |           |                           |                    |                  |                                 |                                      |                   |          |
|                         |                                   |                           |                   |           |                           |                    |                  |                                 |                                      |                   |          |
|                         |                                   | Pensie                    | on Informatio     | n         |                           | Terms of Us        | se               |                                 | Contact Us                           |                   |          |
| OP Irust                |                                   | Informat                  | ion for Members   |           |                           | Privacy and Securi | ity              |                                 | H OPTrust.com                        |                   |          |
|                         |                                   | Informat                  | ion for Retirees  |           |                           | Legal              |                  |                                 | J Toronto calling area: (416) 681-61 | 00                |          |
| OPTrust invests and ma  | inages one of Canada's largest p  | ension funds and Informat | ion for Employers |           |                           |                    |                  |                                 | Toll-free within Canada: 1 (800) 63  | 37-0024           |          |

\*Note, please see Appendix A for a list of file types supported by the system.

Once you have selected a file it will appear in the upload window:

| onlineServices                                           |                                                |                                                               | Michelle Employer Air Canada Pilots (9150 | ) - Dashboard Sign out |
|----------------------------------------------------------|------------------------------------------------|---------------------------------------------------------------|-------------------------------------------|------------------------|
|                                                          |                                                | No items to display                                           |                                           |                        |
| H < 0 + H 10 +                                           | Items per page                                 |                                                               |                                           | No items to display    |
| Information<br>Employer Manual<br>File Upload User Guide |                                                | File Upload<br>Select File Type<br>Employee Contribution Data | Uglood 1 Cancel                           |                        |
| 실 OPTrust                                                | Pension Information<br>Information for Members | Terms of Use<br>Privacy and Security                          | Contact Us                                |                        |

Note: You are only able to upload one file at a time.

Clicking the "Upload" button will send the file and you will be able to see it here:

| To: To: The Type Employee Contribution Data | Created Date ↓<br>16-Apr-2019 09:48    | User<br>michelle@employer.ca           | Notes                                  | Clear            |
|---------------------------------------------|----------------------------------------|----------------------------------------|----------------------------------------|------------------|
| File Type<br>Employee Contribution Data     | Created Date 4<br>16-Apr-2019 09:48    | Liser<br>michelle@employer.ca          | Search Notes                           | Clear            |
| File Type<br>Employee Contribution Data     | Created Date ↓<br>16-Apr-2019 09:48    | User<br>michelle@employer.ca           | Notes                                  | ^                |
| File Type<br>Employee Contribution Data     | Created Date ↓<br>16-Apr-2019 09:48    | User<br>michelle@employer.ca           | Notes                                  | ^                |
| Employee Contribution Data                  | 16-Apr-2019 09:48                      | michelle@employer.ca                   |                                        | ^                |
|                                             |                                        |                                        |                                        |                  |
|                                             |                                        |                                        |                                        | Ý                |
|                                             |                                        |                                        | 1 - 1 of 1 iter                        | ns 🔿             |
| load<br>Type                                |                                        | ×                                      |                                        |                  |
| D                                           | oload<br>e Type<br>e contribution Data | Sload<br>e Type<br>e Contribution Data | Dload<br>e Type<br>e Contribution Data | 1 - 1 of 1 liten |

You can also upload a file by "dragging and dropping" it. To do so again, select the file type you would like to upload:

| 🖓 OPTrust                                                | Pension Information | Terms of Use                                                  | Contact Us<br>▲ OFfussion         |   |
|----------------------------------------------------------|---------------------|---------------------------------------------------------------|-----------------------------------|---|
| Information<br>Employer Manual<br>File Upload User Guide |                     | File Upload<br>Select File Type<br>Employee Contribution Data | o upload or dring and drop a file |   |
| H - 1 + H 10 - items per p                               | page                |                                                               | 1 - 1 of 1 items                  | ¢ |
|                                                          |                     |                                                               |                                   | ~ |

From your file explorer select the file you would like to upload and click on it once to hold it:

| 📙 🔄 📜 🗢 🛛 AAA - drag  | and drop                           |                                                                  |                                 |             | —                      |                          |
|-----------------------|------------------------------------|------------------------------------------------------------------|---------------------------------|-------------|------------------------|--------------------------|
| File Home Share       | View                               |                                                                  |                                 |             |                        | ^                        |
| n to Quick Copy Paste | Cut<br>Copy path<br>Paste shortcut | Move to ▼ X Delete ▼<br>Copy to ▼ ■ Rename                       | New<br>folder                   | Properties  | Select                 | all<br>none<br>selection |
| Clipboard             |                                    | Organize                                                         | New                             | Open        | Sel                    | ect                      |
| ← → × ↑ 🖡 > One[      | Drive - OPTrust >                  | AAA - drag and drop                                              | ~                               | Search A    | AA - drag and          | d drop 🔎                 |
| 📕 AAA - drag and 🔦    | Name                               |                                                                  | Date modified                   | d Type      |                        | Size                     |
| 👃 jnlp_files          | acp_2019_0                         | 8                                                                | 4/16/19 9:40 A                  | AM Microso  | oft Excel W            | 9 K                      |
| Penweb                | ACP_2019_0                         | 7                                                                | 4/16/19 9:40 A                  | AM Microso  | oft Excel W            | 9 K                      |
| Screenpresso          | 🍯 Doe                              |                                                                  | 4/10/19 2:38 F                  | M Microso   | oft Word D             | 12 K                     |
| 🎓 OneDrive - OPTru    | Lanochalle                         | e: Microsoft Excel Workshee<br>hors: Michelle Kogan<br>: 8.42 KB | 2/27/19 12:13<br>2/13/19 2:41 F | PM Adobe    | Acrobat D<br>Acrobat D | 338 K<br>77 K            |
| .CitrixStuff          | deligation 1                       | e modified: 4/16/19 9:40 AN                                      | 1 2/06/18 9:30                  | AM Adobe    | Acrobat D              | 405 K                    |
| 🤳 .jinit              | Million .                          |                                                                  | 11/08/18 2:06                   | PM Adobe    | Acrobat D              | 49 K                     |
| 📜 AAA - drag and      | a team, c                          |                                                                  | 10/29/18 2:47                   | PM JPG File |                        | 77 K                     |
| 👃 AAA - from Toac     | Contract of                        |                                                                  | 10/29/18 2:47                   | PM Adobe    | Acrobat D              | 127 K                    |
| 🤳 Attachments         | instance a                         |                                                                  | 10/29/18 2:46                   | PM Adobe /  | Acrobat D              | 155 K                    |
| 👃 Auto Recover        | Constant of Constant               |                                                                  | 10/29/18 2:46                   | PM Adobe    | Acrobat D              | 118 K                    |
| • • • • • • •         | 12.17.0                            |                                                                  |                                 |             |                        | ><br>                    |

Holding down the left hand mouse button, drag your file in to the file upload area and release the mouse button:

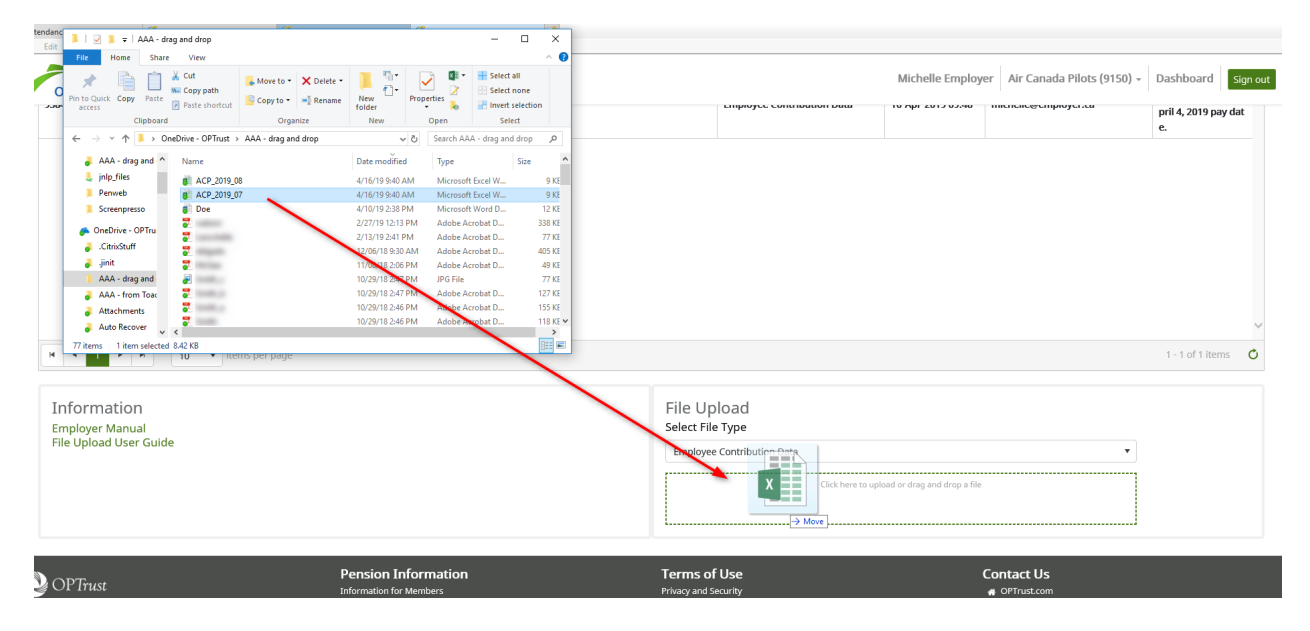

Your file will now appear in the upload box, clicking "Upload" will transmit the file:

| File Upload<br>Select File Type |   |
|---------------------------------|---|
| Employee Contribution Data      | • |
| ACP_2019_07.xlsx                |   |
|                                 |   |

Once a file is uploaded it can't be removed. If you do upload a file in error you can enter a note asking for it to be disregarded (instructions for adding notes follow):

| onlines          | ervices                                       |                     |                                           |                 |             | Michelle Employ   | er Air Canada Pilots (9150) | <ul> <li>Dashboard</li> </ul>                                        | Sign out         |
|------------------|-----------------------------------------------|---------------------|-------------------------------------------|-----------------|-------------|-------------------|-----------------------------|----------------------------------------------------------------------|------------------|
| Please ensure yo | a log out from all active PENWEB (DCT/Employe | er Portal etc.) ses | sions to completely exit the application. |                 |             |                   |                             |                                                                      |                  |
| View             |                                               | •                   | Or Search From:                           | <b>:</b> ©      | То:         |                   | ë ©                         | Search Cle                                                           | 2ar              |
| Export to P      | OF BEXPORT to EXCEL DEdit Notes               |                     |                                           |                 |             |                   |                             |                                                                      |                  |
| File ID          | File Name                                     |                     |                                           | File Type       |             | Created Date 4    | User                        | Notes                                                                | ~                |
| 95848            | ACP_2019_07.xlsx                              |                     |                                           | Employee Contri | bution Data | 16-Apr-2019 10:07 | michelle@employer.ca        | Please disregard<br>is file.                                         | d th             |
| 95847            | ACP_2019_07.xlsx                              |                     |                                           | Employee Contri | bution Data | 16-Apr-2019 09:48 | michelle@employer.ca        | Hi, Here is the en<br>loyee file for the<br>pril 4, 2019 pay o<br>e. | mp<br>: A<br>dat |
|                  |                                               |                     |                                           |                 |             |                   |                             |                                                                      |                  |

### Adding Notes

#### Clicking on the file enables an "Add Notes" button:

| onlineSe          | ervices                                                                                                |                            | Michelle Employ   | er Air Canada Pilots (9150) 🗸 | Dashboard | Sign out |
|-------------------|----------------------------------------------------------------------------------------------------|----------------------------|-------------------|-------------------------------|-----------|----------|
| Please ensure you | log out from all active PENWEB (DCT/Employer Portal etc.) sessions to completely exit the application. |                            |                   |                               |           |          |
| View:             | Or Search From:                                                                                        | То:                        |                   | E C                           | Search    | Clear    |
| Export to PDI     | F DEport to EXCEL Add Notes                                                                            |                            |                   |                               |           |          |
| File ID           | File Name                                                                                              | File Type                  | Created Date 4    | User                          | Notes     |          |
| 95847             | ACP_2019_07.xlsx                                                                                       | Employee Contribution Data | 16-Apr-2019 09:48 | michelle@employer.ca          |           | ~        |
|                   |                                                                                                    |                            |                   |                               |           |          |
|                   |                                                                                                    |                            |                   |                               |           |          |
|                   |                                                                                                    |                            |                   |                               |           |          |
|                   |                                                                                                    |                            |                   |                               |           |          |

#### Clicking on it will bring up this box:

| Add Notes - | 95847            |       | ×    |
|-------------|------------------|-------|------|
| File Name   | ACP_2019_07.xlsx |       |      |
|             |                  |       |      |
|             |                  |       |      |
|             |                  |       |      |
|             |                  |       |      |
|             |                  |       | _    |
|             | C                | ancel | Save |

Enter your note, click save and your note will appear here:

| onlineS           | ervices                                     |                     |                                           |     |                     |     | Michelle Employ   | er Air Canada Pilots (9 | 150) -                                                         | Dashboard | Sign out             |
|-------------------|---------------------------------------------|---------------------|-------------------------------------------|-----|---------------------|-----|-------------------|-------------------------|----------------------------------------------------------------|-----------|----------------------|
| Please ensure you | u log out from all active PENWEB (DCT/Emplo | ver Portal etc.) se | ssions to completely exit the application | on. |                     |     |                   |                         |                                                                |           |                      |
| View:             |                                             | •                   | Or Search From:                           |     | <b>:</b> 0          | То: |                   | <b>G</b>                |                                                                | Search C  | lear                 |
| A Export to PD    | DF REXPORT TO EXCEL CEdit Notes             |                     |                                           |     |                     |     |                   |                         |                                                                |           |                      |
| File ID           | File Name                                   |                     |                                           |     | File Type           |     | Created Date ↓    | User                    | 7                                                              | Notes     |                      |
| 95847             | ACP_2019_07.xlsx                            |                     |                                           |     | Employee Contributi |     | 16-Apr-2019 09:48 | michelle@employer.ca    | Hi, Here is the<br>loyee file for th<br>pril 4, 2019 pay<br>e. |           | emp<br>re A<br>r dat |
|                   |                                             |                     |                                           |     |                     |     |                   |                         |                                                                |           |                      |

You can edit your note as well if need be by clicking "Edit Notes":

| onlineS           | ervices                                   |                      |                                |                                                     |             |              | Michelle Employ   | er 🛛 Air Canada Pilots (9150) + | Dashboard                                                  | Sign out |
|-------------------|-------------------------------------------|----------------------|--------------------------------|-----------------------------------------------------|-------------|--------------|-------------------|---------------------------------|------------------------------------------------------------|----------|
| Please ensure you | log out from all active PENWEB (DCT/Emplo | yer Portal etc.) ses | sions to completely exit the a | application.                                        |             |              |                   |                                 |                                                            |          |
| View:             |                                           | •                    | Or Search From:                |                                                     | <b>G</b> () | То:          |                   | <b>6</b> 0                      | Search                                                     | Clear    |
| Export to PD      | F Report to EXCEL Dedit Notes             | $\sum$               |                                |                                                     |             |              |                   |                                 |                                                            |          |
| File ID           | File Name                                 |                      |                                |                                                     | File Type   |              | Created Date 4    | User                            | Notes                                                      |          |
| 95847             | ACP_2019_07.xlsx                          |                      |                                | Edit Notes - 95847<br>File Name ACP_2019_07.xlsx    | × ıtri      | ibution Data | 16-Apr-2019 09:48 | michelle@employer.ca            | Hi, Here is the<br>loyee file for<br>pril 4, 2019 pa<br>e. | emp      |
|                   |                                           |                      |                                | HI Here is the employee file for the April<br>date. | 4, 2019 pay |              |                   |                                 |                                                            |          |

## Exporting Logs

## Clicking "Export to PDF" exports a log of your files to a pdf:

| ease ensure                                                  |                                                                                                    |                                                                       |                                                          |                                                      |                                                                   |
|--------------------------------------------------------------|----------------------------------------------------------------------------------------------------|-----------------------------------------------------------------------|----------------------------------------------------------|------------------------------------------------------|-------------------------------------------------------------------|
| vi                                                           | View: Or Search From:                                                                                                    | 🛱 💿 то:                                                               |                                                          | ÷ •                                                  | Search C                                                          |
| _                                                            |                                                                                                    |                                                                       |                                                          |                                                      |                                                                   |
| 🖻 Export t                                                   | to PDF Export to EXCEL                                                                                                    |                                                                       |                                                          |                                                      |                                                                   |
| e ID                                                         | File Name                                                                                                    | File Type                                                             | Created Date +                                           | User                                                 | Notes                                                             |
| 850                                                          | ACP_2019_08.xlsx                                                                                                    | Employer Contribution Data                                            | 16-Apr-2019 10:53                                        | michelle@employer.ca                                 |                                                                   |
| 848                                                          | ACP_2019_07.xlsx                                                                                                    | Employee Contribution Data                                            | 16-Apr-2019 10:07                                        | michelle@employer.ca                                 | is file.                                                          |
| 847                                                          | ACP_2019_07.xbsx                                                                                                    | Employee Contribution Data                                            | 16-Apr-2019 09:48                                        | michelle@employer.ca                                 | Hi, Here is the e<br>loyee file for the<br>pril 4, 2019 pay<br>e. |
| rt (2).pdf<br>lit View<br>Ie To                              | - Adobe Acrobat Pro DC<br>v Window Hep<br>ools Document 🖹 🖶 🖸 Q 🗇 🕑 1 / 1                                                                                                    |                                                                       |                                                          |                                                      |                                                                   |
| t (2).pdf<br>it View<br>e Tc                                 | - Adole Accelut Pro DC<br>v Window Help<br>ools Document 🖹 🖶 🖾 Q 🗇 🕑 1 / 1                                                                                                    |                                                                       |                                                          |                                                      |                                                                   |
| File ID                                                      | * Adobe Acrebat Pro DC<br>* Window Help<br>Sools Document  Provide Company Provide Company Provide                                                                                                    | File Type                                                             | Created Date 1                                           | User                                                 | Notes                                                             |
| rt (2).pdf<br>dit View<br>ne Tc                              | * Adobe Acrebit Pro DC<br>v Window Hep<br>ools Document  Provide Acrebit Pro DC<br>Provide Hep<br>Ools Document  Provide Acrebit Pro DC<br>Provide Hep<br>Provide Acrebit Pro DC<br>Provide Hep<br>Provide Hep<br>Provi | File Type<br>Employer Contribution Data                               | Created Date 1<br>16-4pr/201910:53                       | User<br>michelle@employer.ca                         | Notes                                                             |
| нт (2).pdf<br>dit View<br>ne Tc<br>File ID<br>95850<br>95848 | <ul> <li>Adobe Acrebat Pro DC</li> <li>Window Help</li> <li>Document</li> <li>Document</li></ul>                                                                                                    | File Type<br>Employer Contribution Data<br>Employee Contribution Data | Created Date 1<br>16-Apr-2019 10:07<br>16-Apr-2019 10:07 | User<br>michelle@employer.ca<br>michelle@employer.ca | Notes<br>Please disregan<br>is file.                              |

#### Clicking "Export to EXCEL" downloads a log of your file to Excel:

| online          | Services                                                         |                                           |                      |         | Michelle Employe  | er Air Canada Pilots (9150) 🗸 | Dashboard                                                 | Sign ou                  |
|-----------------|------------------------------------------------------------------|-------------------------------------------|----------------------|---------|-------------------|-------------------------------|-----------------------------------------------------------|--------------------------|
| Please ensure y | ou log out from all active PENWEB (DCT/Employer Portal etc.) ses | sions to completely exit the application. |                      |         |                   |                               |                                                           |                          |
| Viev            | •                                                                | Or Search From:                           | ti 🕓 To              | o:      |                   | <b>i</b> •                    | Search                                                    | Clear                    |
| Export to       | DF Export to EXCEL                                               |                                           |                      |         |                   |                               |                                                           |                          |
| File ID         | File Name                                                        |                                           | File Type            |         | Created Date ↓    | User                          | Notes                                                     |                          |
| 95850           | ACP_2019_08.xlsx                                                 |                                           | Employer Contributio | on Data | 16-Apr-2019 10:53 | michelle@employer.ca          |                                                           | ~                        |
| 95848           | ACP_2019_07.xlsx                                                 |                                           | Employee Contributio | on Data | 16-Apr-2019 10:07 | michelle@employer.ca          | Please disreg<br>is file.                                 | jard th                  |
| 95847           | ACP_2019_07.xlsx                                                 |                                           | Employee Contributio | on Data | 16-Apr-2019 09:48 | michelle@employer.ca          | Hi, Here is th<br>loyee file for<br>pril 4, 2019 p.<br>e. | e emp<br>the A<br>ay dat |
|                 |                                                                  |                                           |                      |         |                   |                               |                                                           |                          |
|                 |                                                                  |                                           |                      |         |                   |                               |                                                           |                          |
|                 |                                                                  |                                           |                      |         |                   |                               |                                                           |                          |

| )<br>F | AutoSave 💿 🖬 🛱 S × C × D 🖬 🛱 Ŧ Export (2) - Excel |           |                   |                                       |                    |                                                               |     |                |                      |                |              |      |       |     |          |
|--------|---------------------------------------------------|-----------|-------------------|---------------------------------------|--------------------|---------------------------------------------------------------|-----|----------------|----------------------|----------------|--------------|------|-------|-----|----------|
|        | Cut                                               | Calib     |                   | • 11 • A • A                          | ≡ <u>=</u> ≫ •   ≹ | Wrap Text                                                     | Gen | neral 🔹        | 1                    | Normal         | Bad          |      | Good  | Ne  | utral    |
| Pa     | ste 💞 Format Pai                                  | nter B j  | <u>u</u> -        | 🛛 -   🏧 - 🗛 -                         | = = =   • • • •    | Merge & Center 🔹                                              | \$  | - % • 50 50    | Conditional Format a | 5 Check Cell   | Explana      | tory | Input | Lin | ked Cell |
|        | Clipboard                                         |           | Fo                | nt G                                  | Alignmen           | t G                                                           |     | Number 🕞       | Tornatting · Table · |                |              | Styl | es    |     |          |
| A1     |                                                   |           | f <sub>x</sub>    | File ID                               |                    |                                                               |     |                |                      |                |              |      |       |     |          |
| 4      | ٨                                                 | _         | R                 |                                       |                    |                                                               |     |                | 5                    |                |              |      | н     |     |          |
| 1      | File ID                                           | File Na   | ne                | File Type                             | <u> </u>           | Created Date                                                  |     | User           | <u> </u>             | Notes          |              |      |       |     |          |
| 2      | 958                                               | 50 ACP_20 | 19_08.xlsx        | EMER_CONTRI                           |                    | 16-Apr-2019 10:53                                             |     | michelle@emplo | oyer.ca              |                |              |      |       |     |          |
| 3      | 958                                               | 48 ACP_20 | 19_07.xlsx        | EMEE_CONTRI                           |                    | 16-Apr-2019 10:07                                             |     | michelle@emplo | oyer.ca              | Please disrega | rd this file | ·.   |       |     |          |
| 4      | 95847 ACP_2019_07.xlsx EMEE_CONTRI                |           | 16-Apr-2019 09:48 | i-Apr-2019 09:48 michelle@employer.ca |                    | Hi, Here is the employee file for the April 4, 2019 pay date. |     |                |                      | late.          |              |      |       |     |          |
| 5      |                                                   |           |                   |                                       |                    |                                                               |     |                |                      |                |              |      |       |     |          |

# Uploaded Files

#### Once a file has been uploaded by OPTrust it will appear with the File ID struck out as follows:

| onlineS                                       | ervices                                      | Michelle Employer   | - Dashboard              | Sign out                                     |  |                  |                      |                                                   |                      |                         |          |
|-----------------------------------------------|----------------------------------------------|---------------------|--------------------------|----------------------------------------------|--|------------------|----------------------|---------------------------------------------------|----------------------|-------------------------|----------|
| Please ensure yo                              | u log out from all active PENWEB (DCT/Employ | er Portal etc.) ses | sions to completely exit | t the application.                           |  |                  |                      |                                                   |                      |                         |          |
| View:                                         |                                              | •                   | Or Search From:          |                                              |  | <b>•</b> •       | то:                  |                                                   | <b>G</b>             | Search                  | Clear    |
| B Export to PDF B Export to EXCEL D Add Notes |                                              |                     |                          |                                              |  |                  |                      |                                                   |                      |                         |          |
| File ID                                       | File Name                                    |                     |                          |                                              |  | File Type        |                      | Created Date 4                                    | User                 | Notes                   |          |
| 95850                                         | ACP_2019_08.xlsx                             |                     |                          |                                              |  | Employer Contril | bution Data          | 16-Apr-2019 10:53                                 | michelle@employer.ca |                         | ^        |
| <del>95848</del>                              | ACP_2019_07.xlsx                             |                     |                          |                                              |  | Employee Contri  | ibution Data         | 16-Apr-2019 10:07                                 | michelle@employer.ca | Please disre<br>s file. | gard thi |
| 95847                                         | ACP_2019_07.xlsx                             |                     |                          | Employee Contribution Data 16-Apr-2019 09:48 |  |                  | michelle@employer.ca | Hi, Here is th<br>oyee file for<br>il 4, 2019 pay | the Apr<br>y date.   |                         |          |
|                                               |                                              |                     |                          |                                              |  |                  |                      |                                                   |                      |                         |          |

#### Signing Out

To log out once you are done click "Sign out":

| online                                    | Services                                       |                     |                                            |               |                | Michelle Employ   | er Air Canada Pilots (9150) 🗸 | Dashboard                   | Sign ou |  |
|-------------------------------------------|------------------------------------------------|---------------------|--------------------------------------------|---------------|----------------|-------------------|-------------------------------|-----------------------------|---------|--|
| Please ensure y                           | ou log out from all active PENWEB (DCT/Employe | er Portal etc.) ses | ssions to completely exit the application. |               |                |                   |                               |                             |         |  |
| View                                      | £                                              | •                   | Or Search From:                            | <b>:</b> 0    | То:            |                   | i o                           | Search C                    | lear:   |  |
| Export to PDF BExport to EXCEL DAdd Notes |                                                |                     |                                            |               |                |                   |                               |                             |         |  |
| File ID                                   | File Name                                      |                     |                                            | File Type     |                | Created Date 🕴    | User                          | Notes                       |         |  |
| 95850                                     | ACP_2019_08.xlsx                               |                     |                                            | Employer Cont | ribution Data  | 16-Apr-2019 10:53 | michelle@employer.ca          |                             | ^       |  |
| 95848                                     | ACP_2019_07.xbsx                               |                     |                                            | Employee Con  | tribution Data | 16-Apr-2019 10:07 | michelle@employer.ca          | Please disregar<br>is file. | rd th   |  |
|                                           |                                                |                     |                                            |               |                |                   |                               |                             |         |  |

Please remember, for security reasons it is extremely important to sign out once you are done.

Important note: Signing out of File Upload will NOT sign you out of the OPTrust Secure Portal, you must do this separately.

# Appendix A

| Program             | Extension       |  |  |  |
|---------------------|-----------------|--|--|--|
| Word (legacy)       | .doc            |  |  |  |
| Word                | .docx           |  |  |  |
| Excel (legacy)      | .xls            |  |  |  |
| Excel               | .xlsx           |  |  |  |
| PowerPoint (legacy) | .ppt            |  |  |  |
| PowerPoint          | .pptx           |  |  |  |
| Data Files & Text   | .CSV            |  |  |  |
| Data Files & Text   | .txt            |  |  |  |
| Data Files & Text   | .rft            |  |  |  |
| Picture Files       | .bmp            |  |  |  |
| Picture Files       | .jpg            |  |  |  |
| Picture Files       | .jpeg           |  |  |  |
| Picture Files       | .tif            |  |  |  |
| Picture Files       | .tiff           |  |  |  |
| Picture Files       | .gif            |  |  |  |
| Picture Files       | .png            |  |  |  |
| Group / Compression | <del>.zip</del> |  |  |  |
| Web                 | .html           |  |  |  |
| Document            | .pdf            |  |  |  |
| Log File            | .log            |  |  |  |
| XML File            | .xml            |  |  |  |
| Web                 | .htm            |  |  |  |